## Excel「1行おきに色をつけて見やすい表にする」

1 / 1

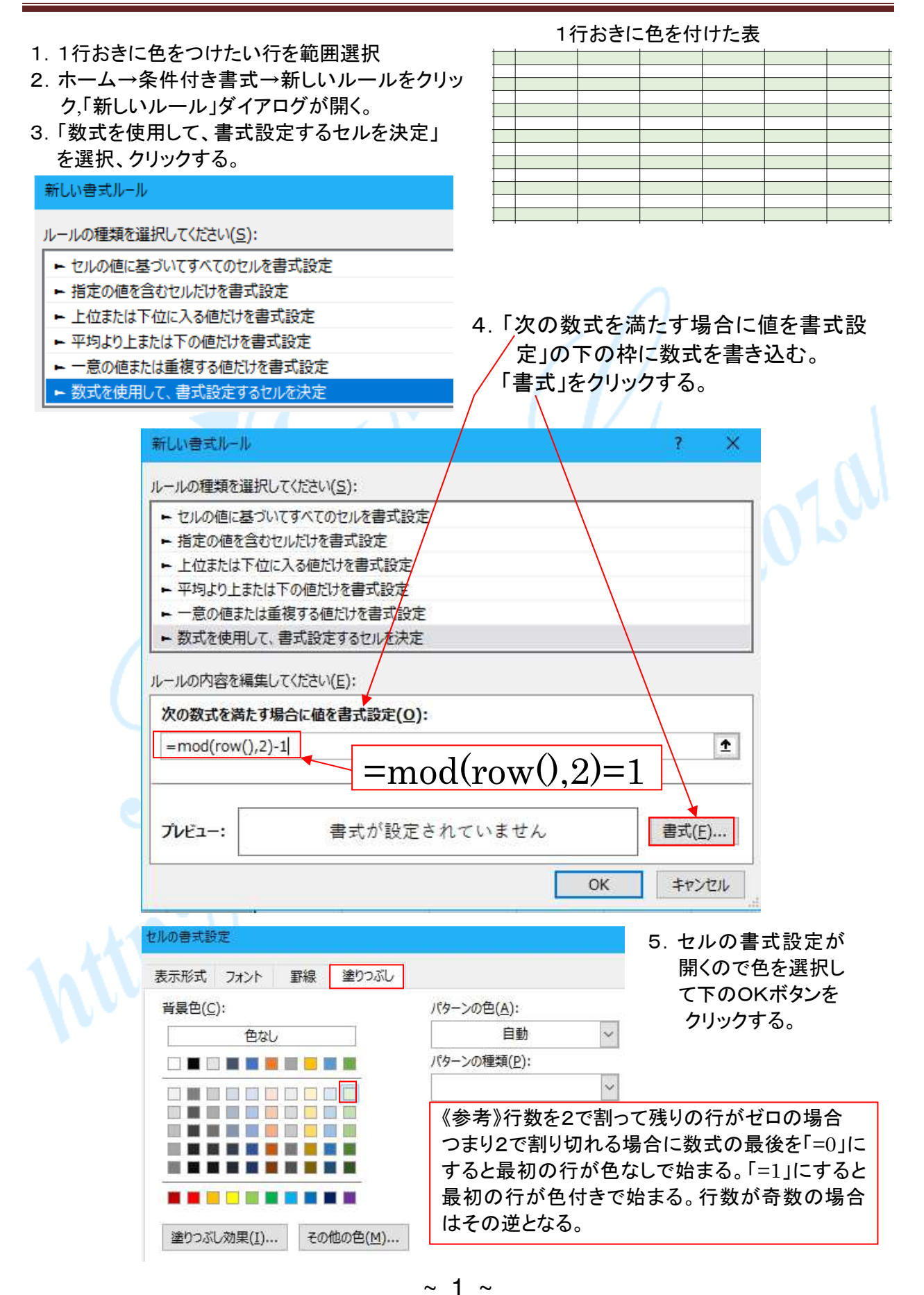

©2018, Akira Tsugita, All Rights Reserved (團無断転記•転用)